# Kontrola nastavení DNS pro klienty ČSOB

V důsledku přechodu na novou DNS službu se od úterního rána setkáváme s tím, že se někteří naši klienti, využívající typicky menších poskytovatelů internetových služeb, nemohou připojit na bankovní služby – <u>www.csob.cz</u>, Internetové bankovnictví, ČSOB Smart, ČSOB Identitu případně VPN.

## Doporučujeme přenastavit používaný DNS server na některou z veřejných DNS služeb.

Poskytovatel veřejných DNS: Adresa DNS serveru Google Public DNS. 8.8.8.8 Cisco OpenDNS: 208.67.222.222 Cloudflare 1.1.1.1: 1.1.1.1 Quad9: 9.9.9.9

### Změna nastavení DNS na jednotlivých platformách

#### Windows

- 1. Otevřete Ovládací panely a klikněte na "Síť a Internet" a poté na "Stav a úlohy sítě".
- 2. Vyberte vaši připojenou síť a klikněte na "Vlastnosti".
- 3. Klikněte na "Internet Protocol Version 4 (TCP/IPv4)" a poté na "Vlastnosti".
- 4. Vyberte "Použít následující adresy serverů DNS" a zadejte preferovanou a alternativní adresu DNS. Např. DNS1: 8.8.8.8, DNS2:1.1.1.1
- 5. Klikněte na "OK" a poté na "Zavřít". DNS nastavení by mělo být nyní aktualizováno.

#### MacOS

- 1. Otevřete Systémové předvolby a klikněte na "Síť".
- 2. Vyberte vaši síťovou službu a klikněte na "Pokročilé", případně "Podrobnosti".
- 3. Přejděte na záložku "DNS" a klikněte na "+" pro přidání nového DNS serveru.
- 4. Zadejte preferovanou a alternativní adresu DNS.
- 5. Klikněte na "OK" a poté na "Použít". DNS nastavení by mělo být nyní aktualizováno.

#### Linux

#### Na většině distribucí Linuxu lze změnit DNS nastavení pomocí nástroje Network Manager.

- 1. Otevřete Network Manager a vyberte vaši síťovou připojenou.
- 2. Přejděte na záložku "IPv4 Settings" a zvolte "Automatic (DHCP) addresses only" v rozbalovacím menu u "Method".
- 3. Do pole "DNS Servers" zadejte preferovanou a alternativní adresu DNS, oddělené čárkou.
- 4. Klikněte na "Save" a poté na "Close". DNS nastavení by mělo být nyní aktualizováno.

#### IOS

- 1. Otevřete Nastavení.
- 2. Zvolte položku WiFi.
- 3. Vyberte síť, ke které jste právě připojeni.

- 4. Zde vyhledejte část Nakonfigurovat DNS a klepněte na ni.
- 5. Změňte volbu na Ručně a odeberte požadované DNS servery tím, že u nich klepnete na červenou kruhovou ikonu.
- 6. Klepněte na možnost Přidat server a do pole DNS servery zadejte adresu DNS příslušného serveru, například 8.8.8.8 nebo 1.1.1.1
- 7. Klikněte na Uložit.

## Android 9

- 1. V zařízení přejděte do aplikace Nastavení.
- 2. Klepněte na Síť a internet.
- 3. Vyberte Pokročilé a poté Soukromé DNS.
- 4. Vyberte požadovanou možnost: Soukromé DNS název hostitele.
- 5. zde můžete zadat jinou adresu DNS, například některý z veřejných serverů DNS 8.8.8.8 nebo 1.1.1.1
- 6. Klikněte na Uložit.

# Android 8 a starší

- 1. Otevřete Nastavení zařízení a vyberte možnosti Připojení 🕨 Wi-Fi.
- 2. Dlouze stiskněte název bezdrátové sítě, kterou chcete upravit, a potom klepněte na **Upravit síť.**
- 3. Využít Pokročilé možnosti a poté klikněte na tlačítko DHCP.
- 4. Ve vyskakovacím okně klepněte na **statický** a potom klepněte na tlačítko **DNS 1**. Zadejte adresu DNS (například 8.8.8.8).
- 5. K dokončení klikněte na **Uložit**.